### **PROCÉDURES D'INSCRIPTIONS**

#### **Olympique Spéciaux**

Avant de procéder à l'inscription de votre enfant ou de vous-même, consulter les horaires et les coûts, du programme désiré, dans le menu « **Programmes** » et « **Programme Olympique Spéciaux** ».

|           | •            |                 |                           |                |                 |
|-----------|--------------|-----------------|---------------------------|----------------|-----------------|
| LE CLUB 🗸 | PROGRAMMES 🗸 | PATINAGE PLUS 🗸 | star - Horaire et coûts 🗸 | INSCRIPTIONS V | DÉVELOPPEMENT 🗸 |

Pour procéder à l'inscription de votre enfant ou de vous-même, choisissez « **Pré Patinage Plus et Patinage Plus** » dans le menu « **Inscription** ».

| GUIDE D'INSCRIPTION                |   |
|------------------------------------|---|
| PRÉ-SAISON                         | / |
| PRÉ-PATINAGE PLUS ET PATINAGE PLUS |   |
| PATINAGE PLUS ADULTES - VIE ACTIVE |   |
| STAR (INCLUANT SYNCHRO)            |   |
| ÉTUDES-SPORT                       |   |
| SPORT-ÉTUDES                       |   |
| COLLÉGIAL                          |   |
| CONSENTEMENTS                      |   |
| DÉMONSTRATION                      |   |
| ÉCOLE DE PRINTEMPS 2019            |   |
|                                    |   |

Vous êtes alors dirigé sur une autre page nommée <u>Sportnroll</u>. Ceci est une plateforme conçue pour les inscriptions et les paiements.

### **COMPTE DE FACTURATION :**

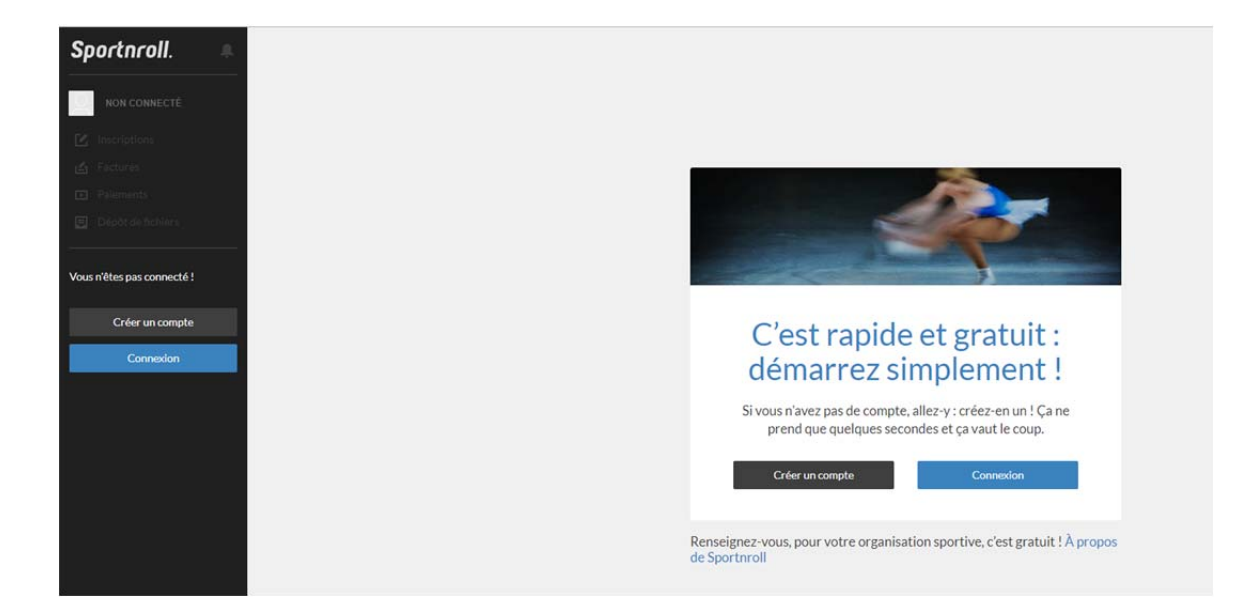

C'est ici que vous allez d'abord créer un compte principal qui gérera toutes vos inscriptions. Après avoir rempli le formulaire d'inscription, un courriel vous sera envoyé, afin d'activer votre compte (pensez à vérifier dans les courriers indésirables).

admin@sportnroll.com

Bienvenue chez Sportnroll Etienne!

En cliquant sur le lien indiqué dans le courriel, vous serez redirigé sur la page Sportnroll.

Bienvenue au club de Patinage Sherbrooke!

#### Note importante - Nouveaux utilisateurs Sportnroll Parent qui inscrit son enfant :

1- Créer le compte au nom du parent.

2- Une fois le compte crée, connectez-vous en tant que parent dans le formulaire.

3- Plus loin dans le formulaire (à la page qui porte le titre COMPTE) cliquer sur CRÉER UN NOUVEAU COMPTE ENFANT afin d'associer le compte de votre enfant à votre compte-parent.

4- Vous créez un nouveau compte enfant pour chacun de vos enfants que vous désirez inscrire

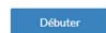

# Cliquez sur « Débuter ». Cela vous amènera vers cette page :

Vous devez vous connecter à un compte Sportnroll avant de pouvoir vous inscrire.

Patinage Sherbrooke utilise les services de Sportnroll pour faciliter les inscriptions à ses diverses activités.

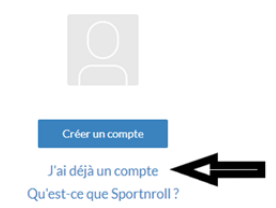

Étant donné que vous venez de créer votre compte et que vous l'avez confirmé avec le courriel envoyé par sportnroll, Cliquez sur « j'ai déjà un compte »

| f Avec Facebook         | G+ | Avec Google |
|-------------------------|----|-------------|
|                         | ou |             |
| Adresse courriel        |    |             |
| Mot de passe            |    |             |
| Mot de passe oublié ?   |    |             |
| Nouveau sur Sportnroll? |    | Connexio    |

Vous devez entrer les informations de votre compte que vous avez créé précédemment (adresse courriel et mot de passe). Cela vous dirigera vers cette page :

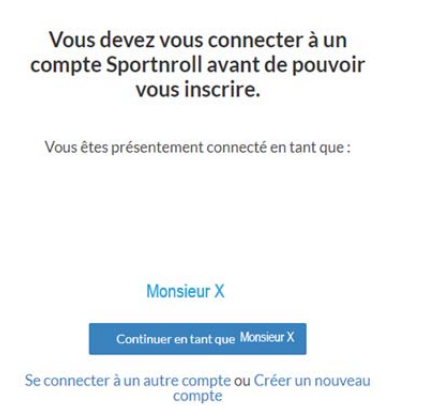

Cliquez sur « **Continuer en tant que** <u>votre prénom</u> » pour commencer les inscriptions aux différents programmes.

### **PATINEUR** :

Créer un <u>nouveau compte enfant</u> si le patineur désiré n'apparait pas sur votre liste et remplissez le formulaire.

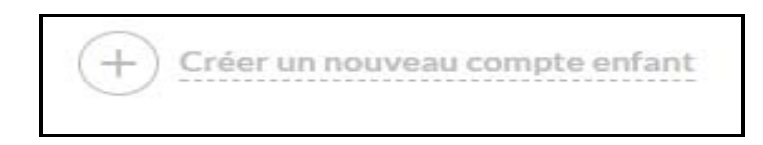

Sinon, cochez la personne désirée et passez à l'étape suivante.

| Compte                                      |         |  |
|---------------------------------------------|---------|--|
| Sélectionnez la personne que vous désirez i | nscrire |  |
| Monsieur X (36 ans)                         |         |  |
| O an)                                       |         |  |
| Mini madame Y (3 ans)                       |         |  |
| Adame Y (36 ans)                            |         |  |
| + Créer un nouveau compte enfant            |         |  |
|                                             |         |  |
| Précédent                                   | Suivant |  |

Note importante : cocher « J'ai compris » et faite « Suivant ».

## FRAIS D'ADHÉSION :

Si vous n'êtes pas membre d'un autre club et que vous n'avez pas réglé la cotisation à Patinage Canada de 50,00 \$ pour la saison 2020-2021, sélectionnez là. Sinon, sélectionnez « Membre autre club ».

#### Frais d'adhésion

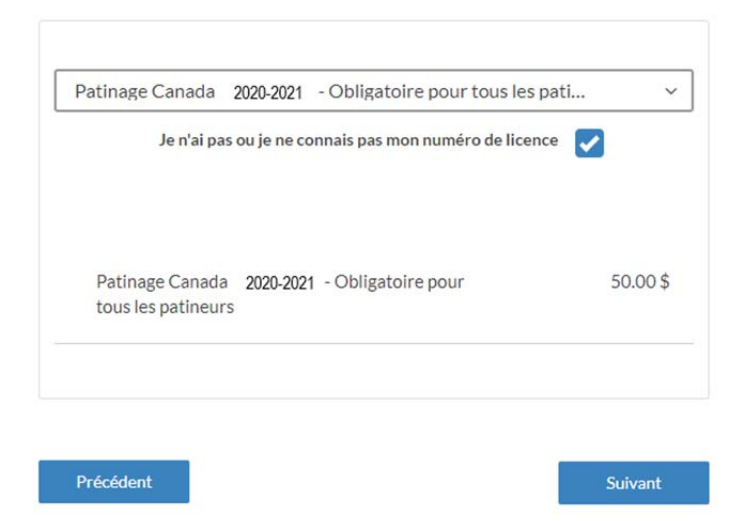

## **STATU DU MEMBRE :**

### Statut du membre

#### Mon statut est:

Écrivez pour rechercher (3 caractères ou plus)

Nouveau membre

Ancien membre

Membre d'un autre Club de Patnage Artistique

Vous devez choisir l'une des options et faite « SUIVANT ».

Rabais familiale : lire la description. Cocher le carré « J'ai compris » Pour les familles de plus d'un(e) patineur(euse). « SUIVANT »

<u>Surtaxe – Non résident (ajouter dans les produits</u> <u>connexes)</u> : Prendre connaissance de cette page, car toutes les inscriptions seront vérifiées. « SUIVANT »

# **SÉLECTION DES ACTIVITÉS :**

Ajoutez la ou les activités désirées.

### Sélection des activités

| Sélectionnez une ou plusieurs activités      |         |
|----------------------------------------------|---------|
| 2020-2021 Patinage Sherbrooke                |         |
| Saison 2020-2021                             |         |
| <ul> <li>Programmes Patinage Plus</li> </ul> |         |
| <ul> <li>Pré Patinage Plus</li> </ul>        |         |
| <ul> <li>Patinage Plus</li> </ul>            |         |
| Olympique spéciaux                           |         |
| Olympique Spéciaux                           |         |
|                                              |         |
|                                              |         |
| Précédent                                    | Suivant |

Remplissez le reste du formulaire comme demandé.

- Coordonnées pour la facturation
- Informations Patineurs
- Informations Santé
- Avis de collecte de renseignements : « cocher » <u>J'accepte</u>
- Modalités de Paiements : choisir le nombre de versements et « cocher » <u>J'accepte</u> et Autorisation photo : choisir « j'accepte » ou « je refuse »
- Aide financière

# **RÉSUMÉ**:

À la fin du formulaire, un résumé vous est présenté. <u>Vérifiez attentivement vos informations</u>, afin d'éviter les erreurs. Si vous voulez apporter des corrections, cliquez sur « **Editer** ».

| Résumé                                                             |                |
|--------------------------------------------------------------------|----------------|
| Veuillez valider toutes les informations recu                      | eillies.       |
| Membre                                                             | Éditer         |
| Date de naissance :                                                |                |
| Note importante                                                    | Editer         |
| J'ai compris                                                       | Oui            |
| Abonnement                                                         | Editer         |
| Patinage Canada 2020-2021 - Obligatoire pour tous les<br>patineurs |                |
| Statut du membre                                                   | Éditer         |
| Mon statut est:                                                    | Nouveau membre |
| Rabais Familial                                                    | Editer         |
|                                                                    |                |

Si toutes les informations sont exactes, vous pouvez faire « SUIVANT » pour compléter votre inscription.

Vous verrez apparaître ce petit robot. Cela signifie que votre inscription est complétée. Vous pouvez compléter le paiement.

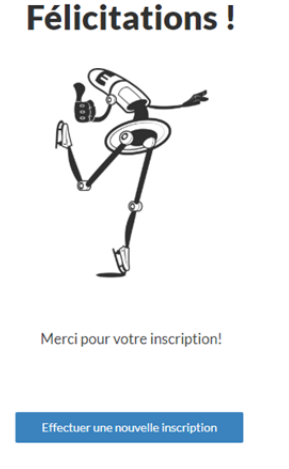

### **PAIEMENTS** :

Les modes de paiement sont les suivants :

- Paiement par <u>carte de crédit</u> :
  - o Directement sur la plateforme Sportnroll
- Pour paiement par <u>chèque</u> (au nom de Patinage Sherbrooke) :
  - Par la poste (350, rue Terrill, bureau 273, sherbrooke,Qc, J1E 3S7)
- Par virement Interac au <u>cpasherbrooke@gmail.com</u>

#### Bonne saison 2020-2021!